## **Guida per AREA TUTORE**

Connettersi al sito <u>https://nuvola.madisoft.it</u> e registrarsi con le credenziali ricevute dalla scuola.

Al primo accesso verrà chiesto di cambiare la password, è possibile anche cambiare il proprio nome cliccando sull'omino in alto a destra.

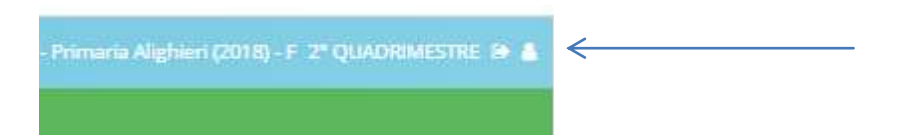

Una volta effettuato l'accesso nella sezione Documenti si trovano le schede di valutazione.

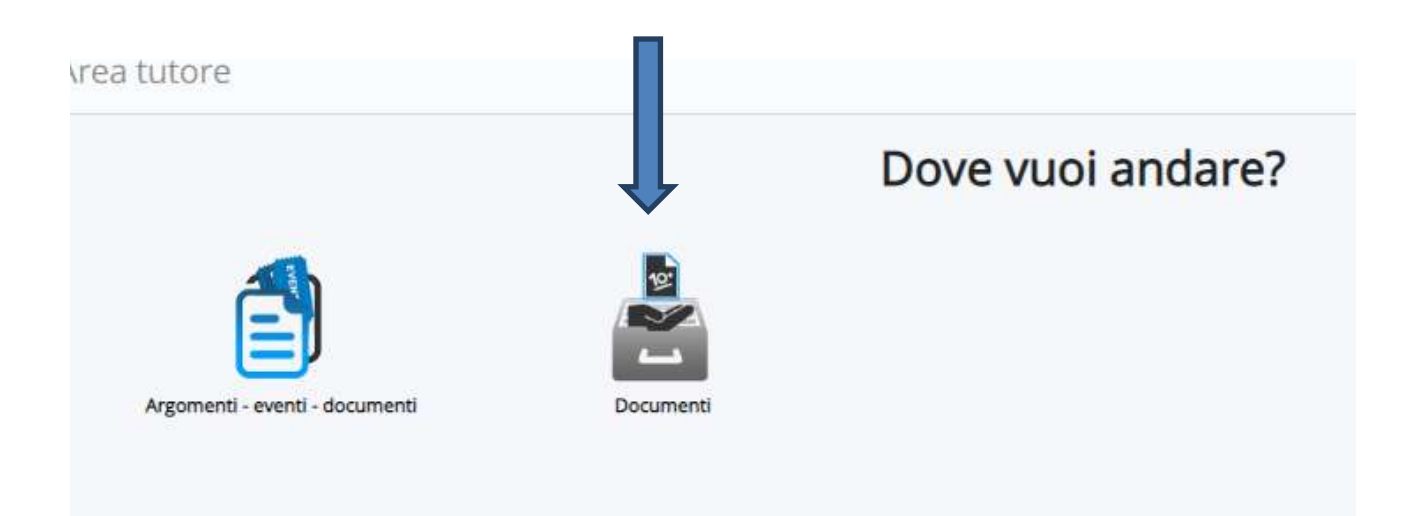